## CAMPAÑA APOYO PARA LA PROMOCIÓN DEL ACCESO Y PERMANENCIA EN NIVEL MEDIO SUPERIOR Y SUPERIOR CICLO 2019-2020

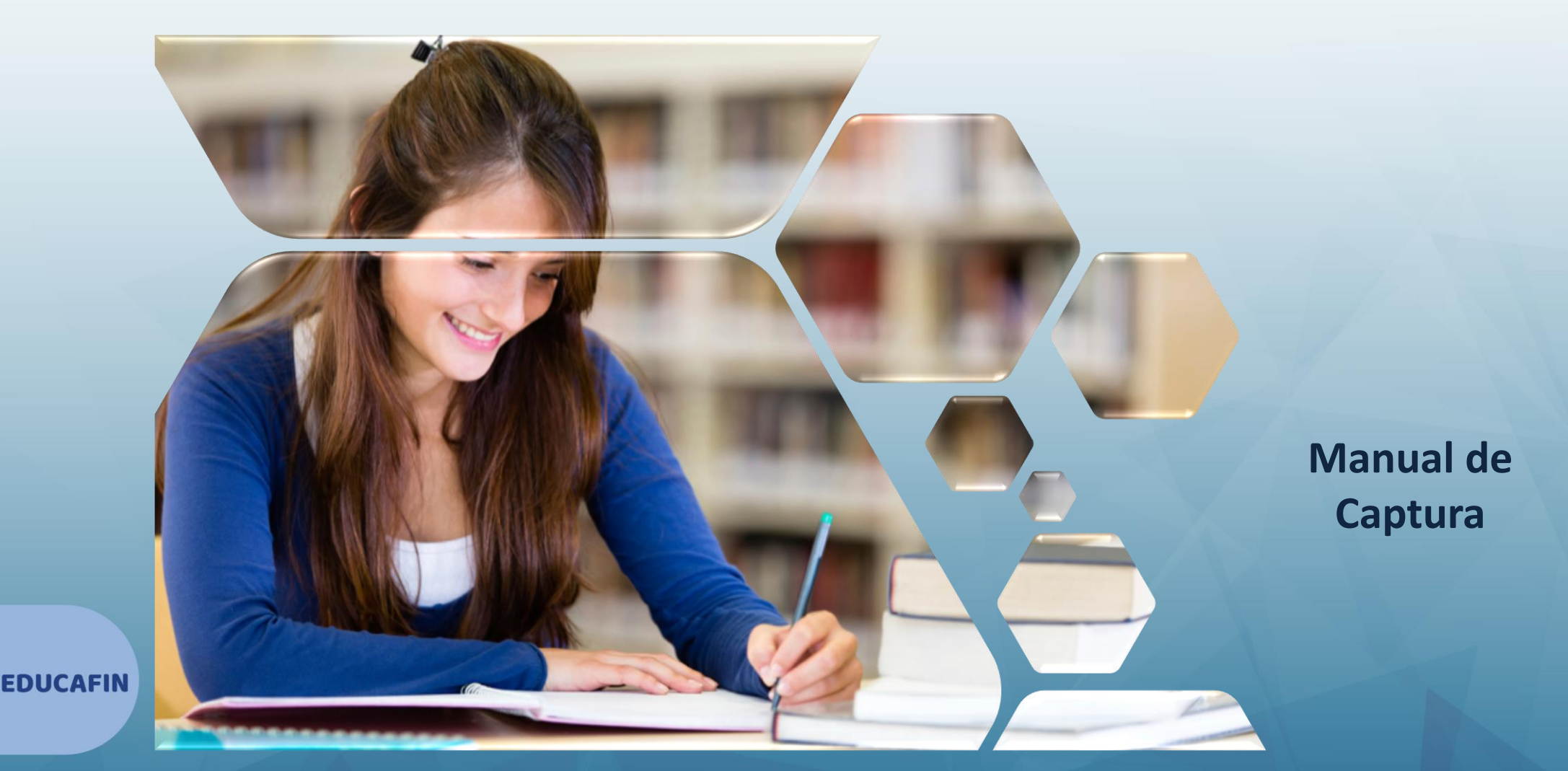

### Captura en sistema

1. Ingresa a la liga de la

convocatoria: <u>http://educafinsolicitudes.com/educafin\_solicitudes/request/public?r=VWJNSIM0Zm45NTY3NEw4RUtxYzUyQT09</u>

| Co | nvocatorias Públicas                                                                                                    |
|----|----------------------------------------------------------------------------------------------------|
|    |                                                                                                    |
|    | Convocatoria Apoyo para la promoción del acceso y permanencia en nivel MS y SUP Activa                                                                                                    |
|    | Apoyar a los alumnos con necesidad económica, de nivel medio superior o superior, con el pago de inscripción para incentivar y motivar su ingreso, permanencia y egreso escolar.                                                          |
|    | Población objetivo: Estudiantes Guanajuatenses por nacimiento o residencia, que se encuentren estudiando nivel medio superior o superior en escuelas públicas incorporadas a la SEG o SEP y que se encuentren en el estado de Guanajuato. |
|    | Niveles que apoya: Bachillerato y Licenciatura.                                                                                                    |
|    | Consulta la convocatoria para mayor información y verifiques los requisitos y documentos necesarios para tramitarla.                                                                                                    |
|    | 🖆 Niveles Educativos: Todos los Niveles Educativos                                                                                                    |
|    | Llenar Solicitud                                                                                                    |

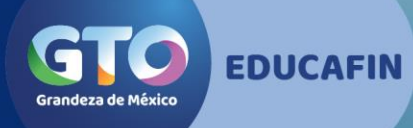

### • 2. Captura el CURP completo del estudiante y da clic en validar curp

|   |                                                                                                    | Sonvocatoria Apovo para la promoción del acceso v 🛛 ×                |                                                           |
|---|----------------------------------------------------------------------------------------------------|----------------------------------------------------------------------|-----------------------------------------------------------|
| С | nvocatorias Públicas                                                                                       | permanencia en nivel MS y SUP                                        |                                                           |
|   |                                                                                                    |                                                                      |                                                           |
|   | Convocatoria Apoyo para la promoción del acceso y perm                                                     | • Para acceder a la solicitud, primero debe validar su <b>CURP</b> . | <u>^</u>                                                  |
|   | Apoyar a los alumnos con necesidad económica, de nivel me                                                  | CURP                                                                 | su ingreso, permanencia y egreso escolar.                 |
|   | Población objetivo: Estudiantes Guanajuatenses por naci<br>y que se encuentren en el estado de Guanajuato. | POAL961018MGTNRT09                                                   | superior en escuelas públicas incorporadas a la SEG o SEP |
|   | Niveles que apoya: Bachillerato y Licenciatura.                                                            | Cancelar Validar CURP                                                |                                                           |
|   | Consulta la convocatoria para mayor información y verific                                                  |                                                                      |                                                           |
|   | Terror Niveles Educativos: Todos los Niveles Educativos                                                    |                                                                      | (                                                         |
|   |                                                                                                    |                                                                      | 🖒 Llenar Solicitud                                        |

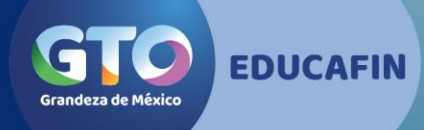

### • 3. Lee todo nuestro aviso de Privacidad detenidamente

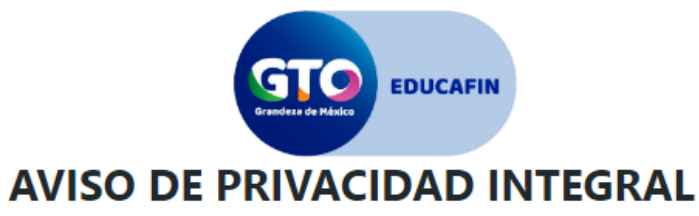

El Instituto de Financiamiento e Información para la Educación, en lo sucesivo EDUCAFIN, con domicilio en Fray Martín de Valencia número 102 del Fraccionamiento Santo Domingo en la ciudad de León, Guanajuato, es el responsable de la protección, incorporación y tratamiento de sus datos personales, consistentes en nombre, domicilio, estado civil, ocupación, número de teléfono, correo electrónico, fecha de nacimiento, lugar de nacimiento, género, clave única de registro de población, registro federal de contribuyentes, registro federal escolar, clave de elector, talla, fotografía y/o video y/o audio, credencial de discapacidad, limitación física y/o discapacidad, origen racial, carta de antecedentes penales, con la finalidad de ingresar los datos del/la beneficiario/a al Sistema de EDUCAFIN ; según lo establecido en los artículos 4, 5, 6, 8, 17, 19, 34 y demás aplicables de la Ley de Protección de Datos Personales en Posesión de Sujetos Obligados para el Estado de Guanajuato. Asimismo le informamos que sus datos personales pueden ser transferidos a otras autoridades, siempre y cuando los datos se utilicen para el ejercicio de las facultades propias de las mismas, además de otras transferencias previstas en la Ley, según lo establecido en los artículos 96, 97, 98, 99, 100 Y 101 de la Ley de Protección de Datos Personales en Posesión de Sujetos Obligados para el Estado de Guanajuato, con el objetivo de compartirle información sobre programas, así como solventar requisiciones de auditorías y solicitudes de acceso a la información.

En todo momento, usted o su representante legal podrán ejercer sus derechos ARCO, que consisten en lo siguiente:

- I. Acceso.- Implica poder conocer en todo momento tus datos personales en posesión del EDUCAFIN, así como conocer el Aviso de privacidad correspondiente.
- II. Rectificación- Si alguno de tus datos es inexacto o incompleto, podrás solicitar su modificación, adjuntando la documentación que acredite dicha corrección.
- III. Cancelación.- Podrás requerir cuando así lo consideres la cancelación de tus datos y, en caso de ser procedente, tu información personal entrará en un periodo de bloqueo para proceder posteriormente a su eliminación. Al entrar a dicho periodo, tu información ya no podrá ser tratada por el EDUCAFIN.
- IV. Oposición.- Podrás en todo momento y por causa legítima objetar el tratamiento de tus datos personales. Si tu solicitud resulta procedente, el EDUCAFIN ya no podrá hacer uso de los mismos.

En caso que usted desee oponerse al tratamiento de sus datos personales para las finalidades y transferencias referidas con anterioridad, y/o deseé ejercer sus derechos ARCO, podrá recibir información correspondiente en la Unidad del Transparencia del Poder Ejecutivo del Estado de Guanajuato, ubicada en San Sebastián número 78, Zona Centro, Guanajuato, Gto., C.P. 36000, con los teléfonos 473 68 80 470 extensión 606, de lunes a viernes en días hábiles de 8:30 a 16:00 horas, o a través el correo electrónico unidadtransparencia@guanajuato.gob.mx. Para dar inicio a los trámites respectivos, deberá presentar la solicitud que deberá indicar: su nombre completo, y en su caso el de su representante legal, y el domicilio o correo electrónico en el que se desea recibir

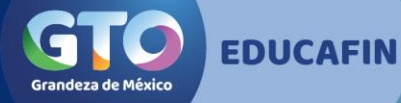

GTO

### • 4. Da clic en Sí, acepto los términos

fotografía y/o video y/o audio, credencial de discapacidad, limitación física y/o discapacidad, origen racial, carta de antecedentes penales, con la finalidad de ingresar los datos del/la beneficiario/a al Sistema de EDUCAFIN ; según lo establecido en los artículos 4, 5, 6, 8, 17, 19, 34 y demás aplicables de la Ley de Protección de Datos Personales en Posesión de Sujetos Obligados para el Estado de Guanajuato. Asimismo le informamos que sus datos personales pueden ser transferidos a otras autoridades, siempre y cuando los datos se utilicen para el ejercicio de las facultades propias de las mismas, además de otras transferencias previstas en la Ley, según lo establecido en los artículos 96, 97, 98, 99, 100 Y 101 de la Ley de Protección de Datos Personales en Posesión de Sujetos Obligados para el Estado de Guanajuato, con el objetivo de compartirle información sobre programas, así como solventar requisiciones de auditorías y solicitudes de acceso a la información.

En todo momento, usted o su representante legal podrán ejercer sus derechos ARCO, que consisten en lo siguiente:

- I. Acceso.- Implica poder conocer el Aviso de privacidad correspondiente.
- II. Rectificación- Si alguno de tus datos es inexacto o incompleto, podrás solicitar su modificación, adjuntando la documentación que acredite dicha corrección.
- III. Cancelación.- Podrás requerir cuando así lo consideres la cancelación de tus datos y, en caso de ser procedente, tu información personal entrará en un periodo de bloqueo para proceder posteriormente a su eliminación. Al entrar a dicho periodo, tu información ya no podrá ser tratada por el EDUCAFIN.
- IV. Oposición.- Podrás en todo momento y por causa legítima objetar el tratamiento de tus datos personales. Si tu solicitud resulta procedente, el EDUCAFIN ya no podrá hacer uso de los mismos.

En caso que usted desee oponerse al tratamiento de sus datos personales para las finalidades y transferencias referidas con anterioridad, y/o deseé ejercer sus derechos ARCO, podrá recibir información correspondiente en la Unidad del Transparencia del Poder Ejecutivo del Estado de Guanajuato, ubicada en San Sebastián número 78, Zona Centro, Guanajuato, Gto., C.P. 36000, con los teléfonos 473 68 80 470 extensión 606, de lunes a viernes en días hábiles de 8:30 a 16:00 horas, o a través el correo electrónico unidadtransparencia@guanajuato.gob.mx. Para dar inicio a los trámites respectivos, deberá presentar la solicitud que deberá indicar: su nombre completo, y en su caso el de su representante legal, y el domicilio o correo electrónico en el que se desea recibir toda la información relacionada con el trámite; exhibirá documento que acredite su personalidad o la personalidad e identidad de su representante; deberá incluir una descripción clara y precisa de los datos personales respecto de los que se opone a que sean tratados en los términos del presente Aviso de Privacidad y/o, en su caso, deberá incluir una descripción clara y precisa de los datos respecto de los que se busca ejercer alguno de los datos personales. Dicho documento deberá ser presentado en la Unidad de Transparencia del Poder Ejecutivo del Estado de Guanajuato, ubicada en el domicilio señalado al inicio de este párrafo. En cualquier momento el EDUCAFIN puede hacer modificaciones o actualizaciones al presente Aviso de Privacidad, para la atención de novedades legislativas y/o políticas internas. Toda modificación al presente Aviso de Privacidad se le hará de su conocimiento por medio de la publicación de este en nuestra página de internet www.educafin.gob.mx

Sí, acepto los términos

X No acepto los términos

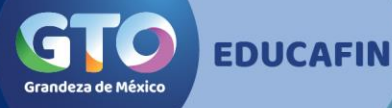

### • 5. Inicia la captura de solicitud de izquierda a derecha.

| Solicitud de Apoyo para la   | a promoción del acceso y permanencia  | (Beca Acceso y Permanencia)  |          |                             |             |                    |   |
|------------------------------|---------------------------------------|------------------------------|----------|-----------------------------|-------------|--------------------|---|
| Latos del Solicitante        | 🞓 Datos Escolares del Solicitante     | \$ Ingresos familiares       | Acc      | ceso y Permanencia          |             |                    |   |
|                              |                                       |                              |          |                             |             | POAL961018MGTNRT09 |   |
| Nombre<br>LUATANI GUADALUPE  |                                       | Apellido Paterno             |          |                             | Д           | Apellido Materno   |   |
|                              |                                       | PONCE                        |          |                             | ARIAS       |                    |   |
| Estado Nacimiento            |                                       |                              |          | Municipio Nacimiento        |             |                    |   |
| Guanajuato                   |                                       |                              |          | León                        |             |                    | * |
| Estado Civil Del Solicitante | *                                     |                              |          |                             |             |                    |   |
| Soltero(a)                   |                                       |                              | •        |                             |             |                    |   |
| cargan los dat               | os generales solo se                  | captura el est               | ado      | civil del solic             | itante      |                    |   |
| _                            | <ul> <li>Antes de llenar t</li> </ul> | us datos domiciliarios, da o | lick aqu | í para verificar tu municip | oio, código | postal y colonia   |   |
|                              |                                       |                              |          |                             |             |                    |   |

### • 6. Con tu CP aparecerán las colonias a las que corresponde y elige la tuya.

| g | 2 EDUCATION                                          |                      |     |                       |                |                           | sibe |
|---|------------------------------------------------------|----------------------|-----|-----------------------|----------------|---------------------------|------|
|   | Estado *                                             |                      |     | Municipio *           |                |                           |      |
|   | Guanajuato                                           | -                    |     | León                  |                | •                         |      |
|   | Localidad (ingresa 4 letras para iniciar busqueda) * |                      | Г   | Código Postal *       |                |                           |      |
|   | León De Los Aldama                                   | •                    |     | 37390                 |                | •                         |      |
|   | Colonia *                                            |                      |     | Calle *               |                | ரு Soloccionar            |      |
| N | Seleccionar Colonia                                  | ~                    |     | Seleccionar Calle     |                | ▼ Calle                   |      |
|   |                                                      |                      |     |                       | Tipo de Camino | *                         |      |
|   | Las Américas                                         |                      | era | Ψ.                    | Seleccionar Ti | po de Camino 👻            |      |
|   | Los Fresnos                                          |                      |     | No. Interior Numérico |                | No. Interior Alfanumérico |      |
|   | San Miguel                                           |                      |     | No. Interior Numérico |                | No. Interior Alfanumérico |      |
|   |                                                      |                      |     |                       |                |                           |      |
|   | Número de Teléfono Fijo *                            | Seleccionar Lada     |     | *                     | Número de Te   | eléfono Fijo              |      |
|   |                                                      |                      |     |                       |                |                           |      |
|   | Número de Teléfono Celular *                         | Seleccionar Compañia |     | Ŧ                     | Seleccionar La | ada 👻                     |      |
|   |                                                      |                      |     |                       |                |                           |      |

EDUCAFIN

Se debe capturar el domicilio como aparece en el comprobante que subirán dentro de la documentación requerida. En caso que no aparezca la calle esta la opción de capturarse de manera manual.

### • 7. Si no aparece tu calle, da clic en Capturar Calle

Grandeza de México

|                                                | 😮 Antes de llenar tu | us datos domiciliarios, da click aqu | í para verificar tu municipio, códi <u>c</u> | jo postal y colonia        |             |
|------------------------------------------------|----------------------|--------------------------------------|----------------------------------------------|----------------------------|-------------|
| Estado *                                       |                      |                                      | Municipio *                                  |                            |             |
| Guanajuato                                     |                      | •                                    | León                                         |                            |             |
| Localidad (ingresa 4 letras para iniciar busqu | eda) *               |                                      | Código Postal *                              |                            |             |
| León De Los Aldama                             |                      | •                                    | 37390                                        |                            | · ·         |
| Colonia *                                      |                      |                                      | Calle *                                      |                            | ு Capturar  |
| Seleccionar Colonia                            |                      | ~                                    | Capturar Calle                               |                            | Calle       |
| Tipo de asentamiento *                         |                      | Tipo de Carretera *                  |                                              | Tipo de Camino *           |             |
| Seleccionar Tipo de Asentamiento               | v                    | Seleccionar Tipo de Carretera        | Ŧ                                            | Seleccionar Tipo de Camino | Ŧ           |
| No. Exterior Numérico *                        | No. Exterior Alf     | anumérico                            | No. Interior Numérico                        | No. Interior Alf           | anumérico   |
| No. Exterior Numérico                          | No. Exterior         | Alfanumérico                         | No. Interior Numérico                        | No. Interior A             | lfanumérico |
| Número de Teléfono Fijo *                      |                      | Seleccionar Lada                     | Ţ                                            | Número de Teléfono Fijo    |             |

 8. Captura Teléfono fijo y su lada, compañía celular, lada y número de celular.

| Seleccionar Tipo de Asentamiento     | <ul> <li>Seleccionar Tipo de</li> </ul> | Carretera 🔹                    | Seleccior E-mail válido   |  |
|--------------------------------------|-----------------------------------------|--------------------------------|---------------------------|--|
| o. Exterior Numérico *               | No. Exterior Alfanumérico               | No. Interior Numérico          | No. Interior Alfanumérico |  |
| 514                                  | No. Exterior Alfanumérico               | No. Interior Numérico          | 🕑 E-mail válido           |  |
| úmero de Teléfono Fijo *             | 477                                     | -                              | 5250895 C E-mail válido   |  |
| úmero de Teléfono Celular *          | Telcel                                  | -                              | 477 -                     |  |
| onfirmar no. de celular (sin lada) * | 1414279                                 |                                | ● E-mail válido           |  |
| orreo Electrónico *                  |                                         | Confirmar Correo Electrónico * |                           |  |
| @ jjandradem@icloud.com              |                                         | @ jjandradem@icloud.co         |                           |  |
|                                      | D                                       | iscapacidad(es)                |                           |  |
| Cuenta con alguna discapicidad? *    |                                         |                                |                           |  |
| Seleccionar Respuesta                | *                                       |                                |                           |  |

**EDUCAFIN** 

Grandeza de México

• 9. Captura correo electrónico al que tengas acceso, pues llegará un código de confirmación al final de la solicitud, termina con captura y da clic la siguiente pestaña

|                                     |                                                                            |           |                                                                          |         |   | Es muy importante el                                                                                                    |
|-------------------------------------|----------------------------------------------------------------------------|-----------|--------------------------------------------------------------------------|---------|---|----------------------------------------------------------------------------------------------------|
|                                     | Confirmar no. de celular (sin Iada) *<br>Correo Electrónico *              | 1414279   | Confirmar Correo Electrónico * <ul> <li>jjandradem@icloud.com</li> </ul> | 1414279 |   | capturar un número<br>celular y un correo<br>electrónico vigente (de<br>la beneficiaria) pues en<br>esté se enviará el código |
|                                     | ¿Cuenta con alguna discapicidad? *<br>No                                   | Discapaci | idad(es)                                                                 |         |   | de verificación al<br>momento del llenado,<br>además <b>en caso de</b><br><b>incidencia se reportará</b>                      |
| sus padres<br>deberá<br>capturar su | Situación del Padre *<br>Vive en un domicilio diferente al del solicitante | •         | Situación de la Madre *<br>Vive en el domicilio del solicitar            | nte     | • | en este mismo.                                                                                                    |
| CURP para<br>validar sus<br>datos   |                                                                            | 🛃 Envia   | r Datos                                                                  |         |   |                                                                                                    |

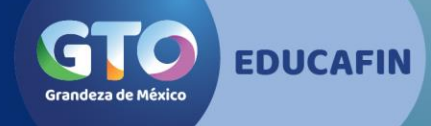

• 11. Captura datos de Madre, Padre o tutor iniciando por el CURP y da clic en VALIDAR

| Datos del Solicitante     | 🛊 Datos de la Madre | 🞓 Datos Escolares del Solicitante | \$ Ingresos familiares 📑 Ad | cceso y Permanencia          |           |
|---------------------------|---------------------|-----------------------------------|-----------------------------|------------------------------|-----------|
|                           |                     |                                   |                             | ARK031119MGTRVRA3            | 👆 Validar |
| lombre De la Madre        |                     | Apellido Paterno De la            | Madre                       | Apellido Materno De la Madre |           |
| KAREN LIZETH              |                     | MARTINEZ                          |                             | RIVERA                       |           |
| stado Nacimiento          |                     |                                   | Municipio Nacimiento        |                              |           |
| Guanajuato                |                     |                                   | ▲ San Luis de la Paz        |                              | *         |
| stado Civil De la Madre * |                     |                                   |                             |                              |           |
| Casado(a)                 |                     |                                   | •                           |                              |           |
|                           |                     |                                   |                             |                              |           |

 13. Captura datos escolares de izquierda a derecha, y da clic en la siguiente pestaña

| GTO COUCAFER                                                                  |                             |      |                                                                                                    |  |  |  |
|-------------------------------------------------------------------------------|-----------------------------|------|----------------------------------------------------------------------------------------------------|--|--|--|
| Su CURP fue validada correctamente.                                           |                             |      |                                                                                                    |  |  |  |
| Solicitud de Apoyo para la promoción del acceso y permanencia                 | a (Beca Acceso y Permanenci | _    |                                                                                                    |  |  |  |
| 🛔 Datos del Solicitante 🛛 🞓 Datos Escolares del Solicitante                   | \$ Ingresos familiares      | Acce | eso y Permanencia                                                                                                    |  |  |  |
| Por favor, señale el nivel académico en el que está estudiando *              |                             |      | Institución Educativa (Búsqueda por Nombre o CCT) *                                                                                                    |  |  |  |
| Licenciatura o Profesional                                                    |                             | •    | 11PSU0239B                                                                                                    |  |  |  |
| Por favor, señale su carrera *                                                |                             |      | ¿Qué periodo escolar está cursando? (que año, semestre o cuatrimestre) *                                                                                   |  |  |  |
| Selecionar Carrera                                                            |                             | •    | 2                                                                                                    |  |  |  |
| Promedio escolar que obtuvo en el último período escolar (escala de 0 a 10) * |                             |      | ¿Te gustaría participar en un programa para desarrollar habilidades y fortalecer tu trayectoria<br>educativa a través de plataformas digitales en línea? * |  |  |  |
|                                                                               |                             |      | No                                                                                                    |  |  |  |

#### 🚽 Enviar Datos

• 14. Captura ingresos familiares y guarda tus datos. Recuerda que los **ingresos** capturados deben de coincidir con archivos que mandas por la plataforma

| 🛔 Datos del Solicitante 🛛 🛉 Datos de la Madre 🛛 🞓 Datos Escolares del Solicitante 🔰                           | Ingresos familiares 📓 Acceso y Permanencia |
|----------------------------------------------------------------------------------------------------|--------------------------------------------|
| ¿Cuántas personas que pertenezcan al hogar dependen total o parcialmente del ingreso<br>económico familiar? * | 2                                          |
| ¿La Madre del solicitante cuenta con empleo actualmente? *                                                    |                                            |
| Si                                                                                                    |                                            |
| Mencione el empleo (máximo 30 caracteres):                                                                    | ¿Cuánto recibe de sueldo mensualmente?     |
| Auxiliar Administrativo                                                                                       | 4500                                       |
|                                                                                                    |                                            |
| ¿El solicitante cuenta con empleo actualmente? *                                                              |                                            |
| No                                                                                                    | ]                                          |
| Mencione el empleo (máximo 30 caracteres):                                                                    | ¿Cuánto recibe de sueldo mensualmente?     |
| Descripción                                                                                                   | 0                                          |
|                                                                                                    |                                            |

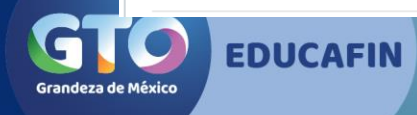

### • 15. Captura las últimas preguntas y envía datos.

|                                                                                                    | su<br>i |  |  |  |  |  |
|----------------------------------------------------------------------------------------------------|---------|--|--|--|--|--|
| nvocatorias                                                                                                    |         |  |  |  |  |  |
| Su CURP fue validada correctamente.                                                                                                    |         |  |  |  |  |  |
| Solicitud de Apoyo para la promoción del acceso y permanencia (Beca Acceso y Permanencia)                                                                                                    |         |  |  |  |  |  |
| <ul> <li>Datos del Solicitante          <ul> <li>Datos del Solicitante              <li>Datos de la Madre              <li>Datos Escolares del Solicitante              <li>Ingresos familiares             <li>Acceso y Permanencia             </li> </li></li></li></li></ul> </li> </ul> | ad? *   |  |  |  |  |  |
| Tenviar Datos                                                                                                    |         |  |  |  |  |  |
| GTO EDUCAFIN<br>Grandeza de México                                                                                                    |         |  |  |  |  |  |

### • 16. confirma datos de tu solicitud.

| COUCAFIN                                                                                                    |                                                                                    | ٤                                             |
|----------------------------------------------------------------------------------------------------|------------------------------------------------------------------------------------|-----------------------------------------------|
| onvocatorias                                                                                                    |                                                                                    |                                               |
| <ul> <li>Su CURP fue validada correctamente.</li> <li>Solicitud de Apoyo para la promoción del acceso y perma</li> <li>Datos del Solicitante Datos de la Madre </li> </ul> |                                                                                    | ncia                                          |
| Es hijo de una madre jefa de familia.<br>Si                                                                                                    | Antes de enviar los datos de su<br>solicitud?<br>Sí, todos mis datos son correctos | es del hogar presentan alguna discapacidad? * |
|                                                                                                    | No, revisare que mis datos sean conectos                                           |                                               |

GTO Grandeza de México Una vez terminada la solicitud se da click en enviar datos. Saldrá un cuadro de texto, seleccionar opción:

Si, todos mis datos son correctos No, revisaré que mis datos sean correctos • 17. Se enviará código de verificación al correo que registraste, captúralo y da clic en VALIDAR CÓDIGO.

EDUCAFIN

randeza de México

|                                                                                                    | Verificar Código                                                                 | ×              | Se ha enviado el código de<br>verificación a la cuenta |
|----------------------------------------------------------------------------------------------------|----------------------------------------------------------------------------------|----------------|--------------------------------------------------------|
| • Su CURP fue validada correctamente.                                                                                                  | Se envió a su cuenta de correo el código de verificación. Código de Verificación |                | jjandradem@icloud.com                                  |
| <ul> <li>Solicitud de Apoyo para la promoción del acceso y permar</li> <li>Datos del Solicitante</li> <li>Datos de la Madre</li> </ul> | Ingrese su Código de Verificación                                                |                | cia                                                    |
| Es hijo de una madre jefa de familia.<br>Si                                                                                            | Cancelar Validar     No                                                          | r Código<br>te | s αeι nogar presentan alguna discapacidad? *           |
|                                                                                                    | 🖌 Enviar Datos                                                                   |                |                                                        |
| CTO                                                                                                    |                                                                                  |                |                                                        |

5 偂 Jonath... ~ CODIGO DE VERIFICACION EDUCAFIN Hace 2 minutos a la(s) 11:13 @ De Educafin > Ocultar Para jjandradem@icloud.com> banner.jpg 21.56 KB Ø Estimado(a) LUATANI GUADALUPE PONCE ARIAS. Tu código de verificación EDUCAFIN es el siguiente: l6xvigq6kl Grandeza de México October Contraction Contraction Contractico Contractico Contrac **EDUCAFIN** 

• 18. Código de verificación que llega al correo electrónico.

• 19. Imprime tu solicitud y fírmala.

| C  No es seguro   187.191.30.136/educafin_solicitudes/request/response?r=TW92VIdSNFRmMENvTFhsR1Urd0RHSWZFVXZ6VmI5TDJaVFF2SIAxQUxSND0%3D                                                                                                    | Q 🖈 👼 Incógnita |
|----------------------------------------------------------------------------------------------------|-----------------|
| ¡HOLA, LUATANI GUADALUPE!<br>Lee las instrucciones para continuar con el proceso de tu solicitud 🖗                                                                                                    |                 |
| El número de folio para tu identificación en el proceso es: <b>524583</b><br>Sueldo per capita: <b>\$2,250.00</b><br>Total de carencias: <b>0</b><br>La liga para dar seguimiento a tu solicitud fue enviada a la cuenta de correo <b>jjandradem@icloud.com</b>                    |                 |
| INSTRUCCIONES<br>Para poder continuar con el proceso debes imprimir tu solicitud y firmarla, para posteriormente escanearla<br>Imprimir Solicitud<br>Una vez que tengas tu solicitud firmada y escaneada, haz click en el siguiente botón para ir al módulo de carga de expediente |                 |
| Cargar Expediente                                                                                                    |                 |

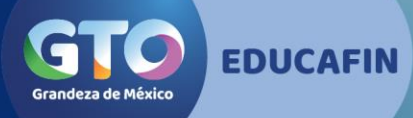

### • 20. Al correo llegará el link para que puedas concluir tu trámite.

### SEGUIMIENTO DE SOLICITUD SUBE

Hace 1 minuto a la(s) 11:19 🖉

De Educafin >

Para jjandradem@icloud.com>

🖉 🖹 banner.jpg 21.56 KB

Estimado(a) LUATANI GUADALUPE.

El folio de tu solicitud es: 524583

En la siguiente liga puedes darle seguimiento a tu solicitud: http://187.191.30.136/educafin\_solicitudes/request/response? r=TW92VIdSNFRmMENvTFhsR1Urd0RHSWZFVXZ6VmI5TDJaVFF2SIAxQUxSND0%3D

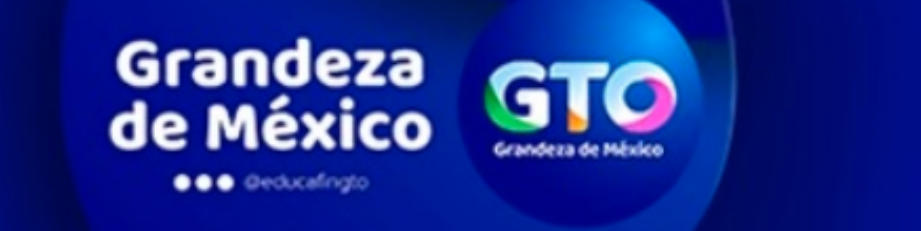

Ocultar

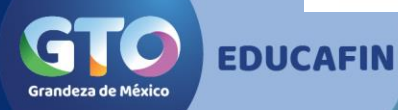

• 21. Con tu solicitud firmada y escaneada, da clic en CARGAR EXPEDIENTE

Grandeza d

| 9  |                                                                                                    |  |  |  |  |
|----|----------------------------------------------------------------------------------------------------|--|--|--|--|
|    |                                                                                                    |  |  |  |  |
|    | ¡HOLA, LUAIANI GUADALUPE!                                                                                                    |  |  |  |  |
|    | LEE LAS INSTRUCCIONES PARA CONTINUAR CON EL PROCESO DE TU SOLICITUD 🖓                                                         |  |  |  |  |
|    | El número de folio para tu identificación en el proceso es: <b>524583</b>                                                     |  |  |  |  |
|    | Sueldo per capita: <b>\$2,250.00</b>                                                                                          |  |  |  |  |
|    | Total de carencias: <b>0</b>                                                                                                  |  |  |  |  |
|    | La liga para dar seguimiento a tu solicitud fue enviada a la cuenta de correo jjandradem@icloud.com                           |  |  |  |  |
|    | INSTRUCCIONES                                                                                                    |  |  |  |  |
|    | Para poder continuar con el proceso debes imprimir tu solicitud y firmarla, para posteriormente escanearla                    |  |  |  |  |
|    | E Imprimir Solicitud                                                                                                    |  |  |  |  |
|    | Una vez que tengas tu solicitud firmada y escaneada, haz click en el siguiente botón para ir al módulo de carga de expediente |  |  |  |  |
|    | 🔓 Cargar Expediente                                                                                                    |  |  |  |  |
|    |                                                                                                    |  |  |  |  |
|    |                                                                                                    |  |  |  |  |
| c0 | EDUCAFIN                                                                                                    |  |  |  |  |

### 22. Carga tus documentos en formato PDF, mismos no deben exceder de 1 Megabyte

| Documentos Requeridos Folio: 524583                                       |                                              | ^                                       |  |  |  |  |
|---------------------------------------------------------------------------|----------------------------------------------|-----------------------------------------|--|--|--|--|
| A Cada documento no debe exceder de <b>1 megabyte</b> , y tener extensión | PDF.                                         |                                         |  |  |  |  |
| Comprobante de Domicilio *                                                | Comprobante mensual de ingresos económicos * | Solicitud escaneada y firmada *         |  |  |  |  |
| Arrastra tus archivos aquí                                                | ×<br>Arrastra tus archivos aquí              | Arrastra tus archivos aquí              |  |  |  |  |
| Seleccione un archivo para subir Buscar                                   | Seleccione un archivo para subir Buscar      | Seleccione un archivo para subir Buscar |  |  |  |  |
|                                                                           |                                              |                                         |  |  |  |  |
| 🍰 Subir Expediente                                                        |                                              |                                         |  |  |  |  |

**EDUCAFIN** 

Los documentos son: Comprobante de domicilio con una antigüedad no mayor a 2 meses, comprobante de ingresos de un mes completo de las personas con son el sustento familiar y solicitud completa firmada. Solamente en caso de no haber nacido en Guanajuato deberá, acreditar la calidad de Guanajuatense (certificado o constancia de estudios realizados en Guanajuato, historial académico), solo en caso de no contar con los documentos señalados, deberán entregar una carta expedida por Presidencia Municipal donde mencione la antigüedad que tiene viviendo en el estado.

# • 23. Al tener tus documentos ya cargados, da clic en SUBIR EXPEDIENTE

A Cada documento no debe exceder de 1 megabyte, y tener extensión PDF.

| Comprobante de Domicilio *                          | Comprobante mensual de ingresos económicos *               | Solicitud escaneada y firmada *                                         |  |  |  |  |  |
|-----------------------------------------------------|------------------------------------------------------------|-------------------------------------------------------------------------|--|--|--|--|--|
| Social 291329153000_1pdf       Remover       Buscar | Fridencia_368770_29       020.p       Remover       Buscar | Solicitud_Impresa_Folio_52737?           Solicitud_Impresa_Folio_52737? |  |  |  |  |  |
|                                                     |                                                            |                                                                         |  |  |  |  |  |
| Subir Expediente                                    |                                                            |                                                                         |  |  |  |  |  |
| Grandeza de México                                  |                                                            |                                                                         |  |  |  |  |  |

• 24. ¡Listo! Tu expediente será revisado por Educafin y en caso de tener alguna incidencia se te contactará vía correo electrónico.

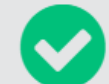

#### Expediente guardado correctamente.

Tu expediente se cargó con éxito, Educafin validará tu información, una vez que se haya revisado tu expediente, te llegará un correo electrónico, favor de estar al pendiente de tu bandeja de entrada o de correos no deseados

Ir a la página principal

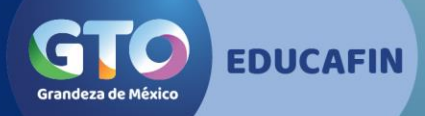

Para cualquier información, podrán comunicarse a EDUCAFIN al TELSUBE (01 800) 841 7350, Lada sin costo (01 800) 670 08 22, Tel. 01 (477)7103400. También podrán hacerlo en nuestra página de Internet. Correo de atención: accesoyperm@Educafin.com